# Configuração da au ID

Se configurar a au ID, poderá utilizar diversos serviços.

O que é uma Este ID é necessário para utilizar diversos serviços. Se configurar uma au ID no aplicativo do portal UQ mobile, poderá omitir au ID? digitação ao usar serviços que requerem a digitação de uma au ID e sen

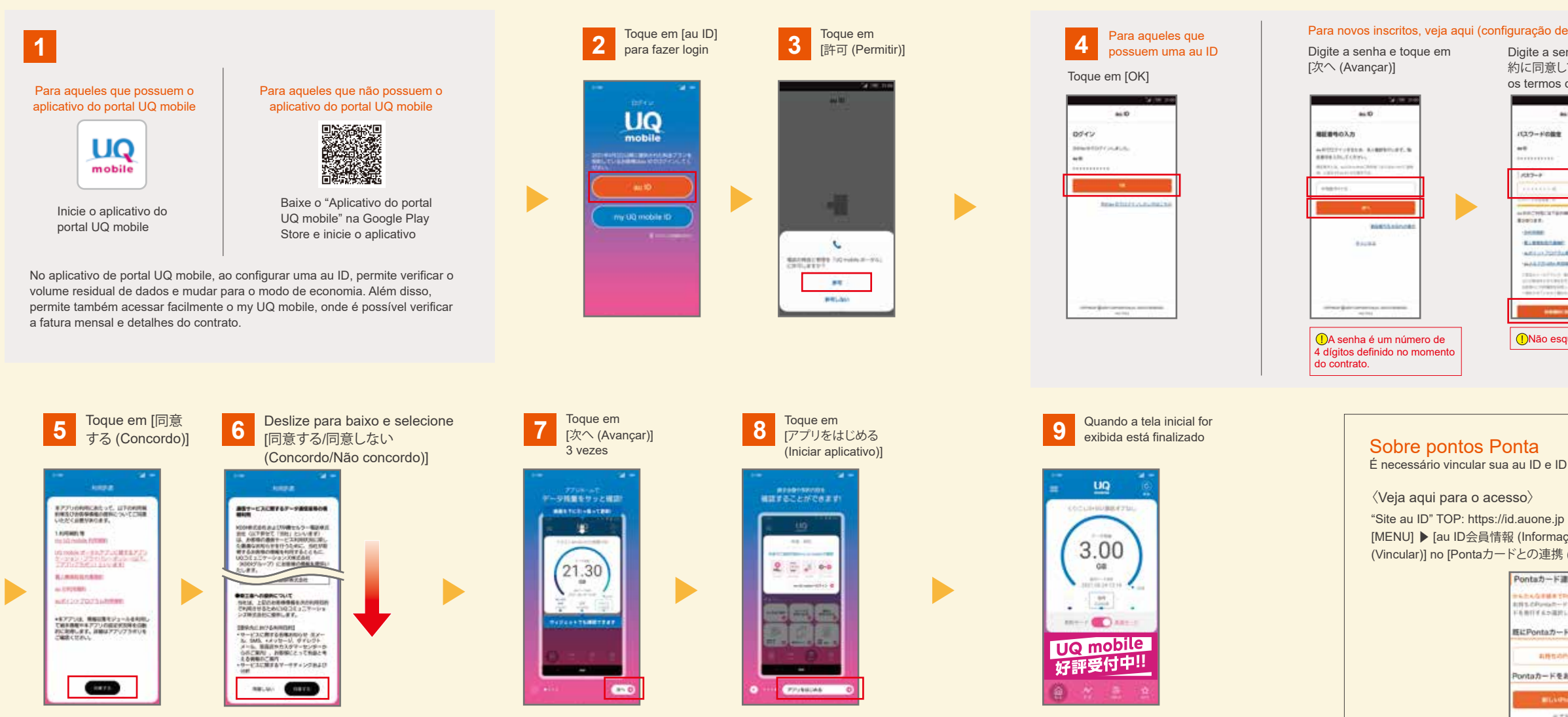

## Como instalar o aplicativo do serviço au/UQ mobile contratado

| A notificação de KDDI<br>chegará até o próximo dia<br>do dia seguinte à data de<br>compra do dispositivo                                                                                                    | Abra a notificação<br>(SMS) e toque no URL                                                                                                    | <b>3</b> Toque em [使う (Usar)]<br>do aplicativo na ordem<br>de cima para baixo                                                                                                    | 4 Aplicativos não<br>instalados<br>Toque em [インストール (Instalar)]                                                                                                    | Aplicativos instalados<br>Continue para a<br>etapa 5                                                                                                    | 5 Toque em [◄].                                                                                                    | Toque em<br>[使う (Usar)] no<br>próximo aplicativ                                                                                                    | 0                                                                                                    |
|----------------------------------------------------------------------------------------------------|----------------------------------------------------------------------------------------------------|----------------------------------------------------------------------------------------------------|----------------------------------------------------------------------------------------------------|----------------------------------------------------------------------------------------------------|----------------------------------------------------------------------------------------------------|----------------------------------------------------------------------------------------------------|----------------------------------------------------------------------------------------------------|
| CONTRACTOR OF THE CONTRACTOR OF THE CONTRACTOR O | ● 157<br>■ 157<br>■ 157<br>■ 25 (第人) ただあ、ありがとう<br>こうした。<br>■ 25 (第人) ただあ、ありがとう<br>■ 25 (第人) たがあ、まりがとしま<br>■ 25 (第人) 15 (第人) 15 (第) (第)<br>■ 25 (第人) 15 (25) (第)<br>■ 25 (15) (15) (15) (15) (15) (15) (15) (15 | Image: state of the state of the state o | Comparison<br>Comparison<br>Starting Action<br>Starting Action | Completing 0.1   Str./Cl. + wolfs Str./Cl. + wolfs   Str./Cl. + wolfs Str./Cl. + wolfs | CoupleThe 0.1   S2,7/3,+w0088,877 9.1   VIII 2848,4048,0108,0 20008   VIII 2848,4048,0108,0 20008   VIII 2848,4048,0108,0 20008   VIII 2848,4048,0108,0 20008   VIII 2848,0048,0048,0048,0048,0048,000 20008   VIII 2848,0048,0048,0048,0048,0048,0048,0048, | Australia and a second second se | Repita as seguintes o<br>último aplicativo<br>4 Instalar<br>5 Voltar para a tela<br>6 Toque em [使う ( |
|                                                                                                    | ※O URL é diferente para<br>cada cliente.                                                                                                    |                                                                                                    | ※Alguns aplicativos podem já e<br>das configurações do dispositivo                                                                                                    | star instalados dependendo<br>o.                                                                                                    |                                                                                                    |                                                                                                    |                                                                                                    |

| ra<br>ha. | Principais<br>serviços                                                                               | <b>UQ</b><br>mobile Al | plicativo do<br>ortal UQ mobile | au<br>Pay | au PAY |  |
|-----------|----------------------------------------------------------------------------------------------------|------------------------|---------------------------------|-----------|--------|--|
| (conf     | iguração de senha)<br>Digite a senha e toque em [<br>約に同意して次へ (Concord<br>os termos de uso e avançar | 利用規 To<br>o com<br>)]  | que em [OK]                     |           |        |  |

É necessário vincular sua au ID e ID do membro Ponta para juntar e usar pontos Ponta.

[MENU] ▶ [au ID会員情報 (Informações de membros au ID)] ▶ Toque em [連携 (Vincular)] no [Pontaカードとの連携 (Vincular com cartão Ponta)].

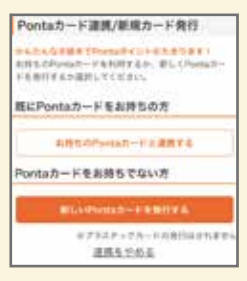

Não esqueça sua senha

Siga as instruções na tela para configurar.

perações até o

### a da lista de aplicativos

Usar)] no próximo aplicativo